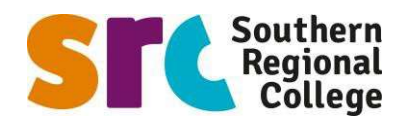

| 1. Take a photo of each page of evidence                                                                                                    |                                                                                                    |  |  |
|----------------------------------------------------------------------------------------------------|----------------------------------------------------------------------------------------------------|--|--|
| (use a flat surface in a bright<br>that text is clear to read)<br>Log back in to your <b>SRC</b><br>section.<br>Now, upload each page in<br>e.g. <i>Fees Remission Evidence</i><br>Successfully uploaded files wi<br>Just to note, you are unable | t location, check all corners are fully visible and Application, click on the Evidence turn, choosing the type of evidence being uploaded, Il show in a list at the top of the screen. to delete a file once it has been uploaded.                                                                                                    |  |  |
| 2. Load the SRC<br>website, under<br>Courses click the<br>link to Update<br>Application<br>button                                                                                                    | Staff Students Applicants Q   Courses Student Life About Us Business Support Contact Us     Search for a subject area or course     All Study Areas SEARCH     TRAINING & APPRENTICESHIPS   COURSES HELP   Higher Level Apprenticeships   How to Apply   Aprenticeships   Information for Applicants   Wentor Connect   Qualifications                                                                                                    |  |  |
| 3. Select View and<br>Update My<br>Application                                                                                                    | Students Applicants   Courses Curses C |  |  |

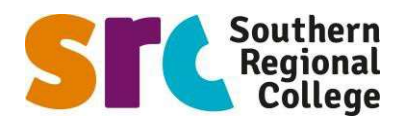

| <ol> <li>Log back into<br/>your application,<br/>with your<br/>username and<br/>password</li> </ol>                                                                                                    | Create an account<br>If you are new, or are not currently studying<br>with us, create an account here.<br>Username is required<br>Password is required | Sign in to your account<br>If you already have an account, sign in here.<br>Username/Email<br>Password | Currently studying with us?<br>If you are currently studying with us, you<br>can use your issued account details to sign<br>in here. |
|----------------------------------------------------------------------------------------------------|----------------------------------------------------------------------------------------------------|----------------------------------------------------------------------------------------------------|----------------------------------------------------------------------------------------------------|
| If you have any difficulty<br>in get logged back in,<br>please email your<br>Admissions Coordinator<br>(name found at bottom of your<br>email communications)<br>confirming your full name<br>and date of birth. | CREATE AN ACCOUNT                                                                                                    | Eorgot Password?                                                                                       | SIGN IN                                                                                                    |
| 5. At the<br>Homepage, click                                                                                                    | 습 ebsontrackprospect.src.ac                                                                                                    | .uk ≞ (5                                                                                               |                                                                                                    |
| this button                                                                                                    | Homepage                                                                                                    |                                                                                                    |                                                                                                    |
| various sections                                                                                                    | Welcome                                                                                                    | $\odot$                                                                                                | Homepage                                                                                                    |
|                                                                                                    | You can find information about your appli<br>enrolments here. You can also check prev                                                                  | Personal Details                                                                                       |                                                                                                    |
|                                                                                                    | communications with the college, upload<br>update your qualifications and consents.                                                                    | evidence, and                                                                                          | Further Details                                                                                                    |
|                                                                                                    | Any actions you need to take will be shown below.<br>Please contact us on admissions@src.ac.uk if you need                                             |                                                                                                    | Qualifications                                                                                                    |
|                                                                                                    | further help with anything.<br>We hope you enjoy your time at the Colleg                                                                               | gel                                                                                                    | Evidence                                                                                                    |
| 6. Click the<br>Evidence link                                                                                                    | Application Progress                                                                                                    | 0                                                                                                    | Data Protection                                                                                                    |
|                                                                                                    | rippired on those cos                                                                                                    | <b>~</b>                                                                                               | Emergency Contact                                                                                                    |
|                                                                                                    | SCIENCE IN COMPUTING Level 5 Foundation<br>Degree Higher Level Apprenticeship                                                                          |                                                                                                    | ILP                                                                                                    |
|                                                                                                    | Portadown campus choice r                                                                                                    |                                                                                                    | My Attendance                                                                                                    |
|                                                                                                    | Application Submitted                                                                                                    | I.                                                                                                    |                                                                                                    |
|                                                                                                    |                                                                                                    |                                                                                                    |                                                                                                    |
|                                                                                                    |                                                                                                    |                                                                                                    |                                                                                                    |

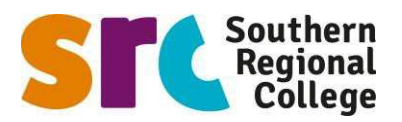

| <ul> <li>7. Click and choose the evidence type from the drop down list, e.g. Fees Remission Evidence</li> <li>8. Then click the Done button</li> </ul> | Evidence         23/07/2020       Jam signature001.pdf         23/07/2020       JAM001.jpg         Showing 1 to 2 of 2 records       Image: Comparison of the state of the state of t | Evidence     23/07/2020   Jam signature001.pdf     23/07/2020   JAM001.pg    Toking 1 to 2 of 2 records   Image: Construct State     Image: Construct State     Image: Construct State |  |
|----------------------------------------------------------------------------------------------------|----------------------------------------------------------------------------------------------------|----------------------------------------------------------------------------------------------------|--|
| 9. Now click the<br>Choose Files<br>button, and<br>locate the<br>photos taken                                                                          | Proof of Identification         File(s) To Upload *         Choose Files No file chosen         UPLOAD         Note that only one photo can be uploaded at a time and uploaded files cannot be deleted by applicants.                                                                                                    |                                                                                                    |  |
| 10. Choosing Gallery<br>(or Photos/ Recent<br>Photos depending<br>on device)<br>is the simplest<br>way to locate<br>photo for<br>uploading             | Choose an ac<br>My Files                                                                                                    | tion<br>Gallery                                                                                                    |  |

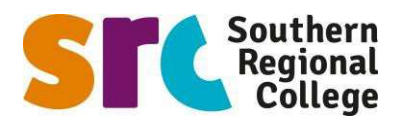

| 11. When photo                           | Upload Evidence                                                                                                    |
|------------------------------------------|----------------------------------------------------------------------------------------------------|
| name is shown<br>click the               | You can upload evidence here. This could be in relation<br>to your personal situation (e.g. copy of visa) or in relation<br>to your course (e.g. copy of qualifications, course work,<br>reference).                                                                                        |
| Upload<br>button                         | All items uploaded must be under 10mb and will be<br>subject to our Privacy Policy. You can upload the<br>following file types:<br>Word documents, Excel spreadsheets and images (.DOC;<br>.DOCX; .XLS; .NLSX, .PDF; .TXT; JPG; .GIF; .BMP; .TIFF; .PPT;<br>.RTF; .PNG; .FPX; .PCD; .JPEG). |
|                                          | Evidence Type *                                                                                                    |
|                                          | Exam Results v                                                                                                    |
|                                          | File(s) To Upload *                                                                                                    |
|                                          | Choose Files Screenshot_202007ung internet.jpg                                                                                                    |
|                                          | UPLOAD                                                                                                    |
|                                          |                                                                                                    |
|                                          |                                                                                                    |
|                                          |                                                                                                    |
|                                          |                                                                                                    |
| 12. Uploaded files                       | Evidence (j)                                                                                                    |
| will appear at the<br>list at the top of | Export: 📴 🔀 🕢                                                                                                    |
| the screen                               | Filter:                                                                                                    |
| the screen                               | Date Added 💮 Attachment                                                                                                    |
|                                          | ► 24/07/2020 Screenshot_20200724-<br>111621_Samsung Internet.jpg                                                                                                    |
|                                          | 23/07/2020 Screenshot 20200723-<br>155708 Camera.jpg                                                                                                    |
|                                          | ► 23/07/2020 Jam signature001.pdf                                                                                                    |
|                                          | ► 23/07/2020 JAM001.jpg                                                                                                    |
|                                          | Showing 1 to 4 of 4 records                                                                                                    |
|                                          | 0 0                                                                                                    |
|                                          |                                                                                                    |
|                                          |                                                                                                    |
|                                          |                                                                                                    |

#### To upload multiple files to your application, repeat from step 5 above.

If you have any further issue or query, **please email your Admissions Coordinator** (name found at bottom of your email communications) confirming your full name and date of birth, and staff will be in touch to assist you.